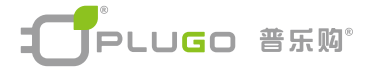

## WiFi 無線分享路由器 -牆壁面板型

## WiFi AP Router

## Installation Instructions 安裝説明

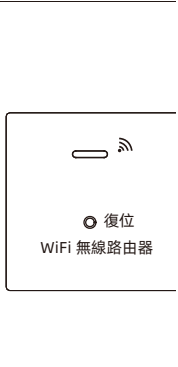

#### 安装说明:

警告:为避免电击或电源线路短路导致起火等事故的发生, 请具有电工资格认证的人员安装此产品,安装之前请切断安 装此产品所在线路的电源。

## WS-345-7A

感謝您購買本産品 施工時請務必詳讀,以便正確施工

功能及用途:

產品接入交流電,接上有線網絡,可將有線網絡信號轉換成無線 網絡信號(WIFI),供用戶使用WiFi网络。輸入IP地址,用戶名及 密码后管理WiFi网络。

#### 安裝、拆卸、使用注意事項:

- 本產品建議請合格領有執照之水電工程人員進行施工安裝,如自行 DIY安裝請務必詳讀步驟確保用電安全。
- 2.本產品安裝請務必切斷欲安裝回路的電源開關。
- 適用電線 單芯線 請使用 1.25mm<sup>2</sup> / 1.5mm<sup>2</sup>; 絞線 請使用 1.25mm<sup>2</sup> ~ 1.5mm<sup>2</sup> · 線夾最大可接4mm<sup>2</sup>的導線。
- 4. 組裝時請避免水氣、濕氣。
- 請將電源芯線確實鎖緊固定,如果沒有鎖緊固定,恐有發熱、燒 毀或火災之現象。
- 必須安裝平整,可搭配裝飾板或修復墊板(需另購)等配件安裝。

1. 準備開關面板、支架組件

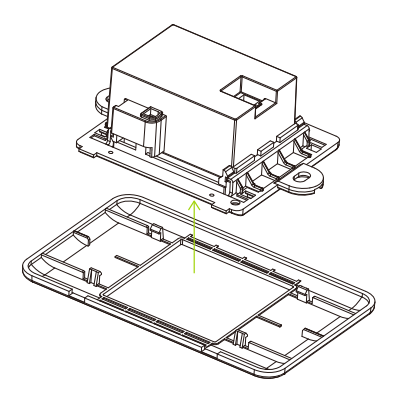

2. 用剝線鉗或美工刀將需要接牆壁無線路由 器的電源線芯線絕緣層外被剝去,剝線長度 約為1cm。(如右圖)

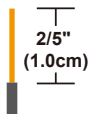

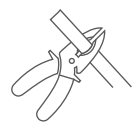

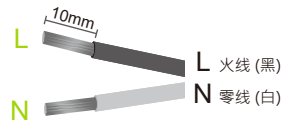

剝芯線

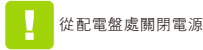

- 4 -

 用十字螺絲刀沿著逆時針方向,分別鬆開面板背面的零 線、火線接線螺栓,為快速接線預留充分的夾線孔位。

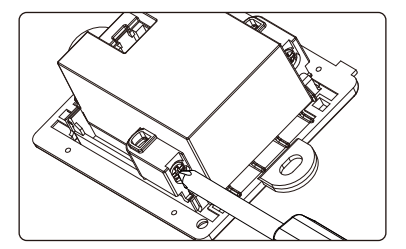

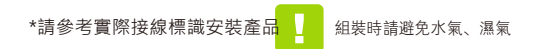

4. 參照佈線圖(如右圖)的所示方法來佈線。

將剝好的芯線插入產品背面相應的零線、火線快速連接端 子孔中,用十字螺絲刀順時針方向鎖緊接線螺栓。

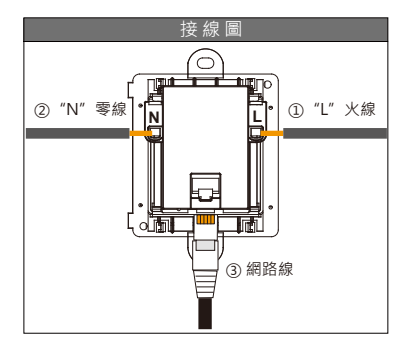

參考接線圖,將適當的電線插入螺絲孔後並鎖緊

將接好導線及網路線的產品及面板固定在開關底盒上。
支架鎖在墙上固定,再將面板扣上

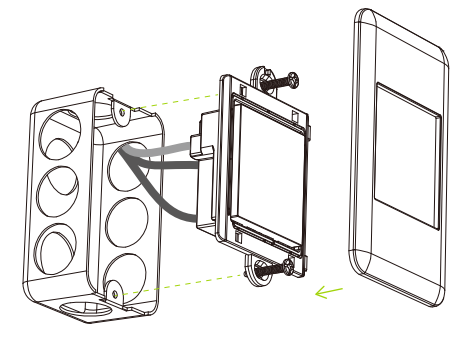

6. 恢复供电·无线路由器墙壁面板安装完成。

## Wi-Fi 快速连线

1. 将无线路由器 连接上网路。 (如右图所示)

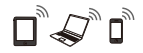

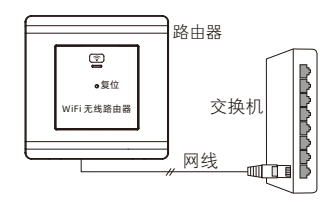

2. 路由器连接电源及网 络后,进入WLAN设 置,开启WLAN会自动 搜索检测网路连线列 表。。

| ← WLAN           |               |
|------------------|---------------|
| WLAN             |               |
| 更多WLAN设置         | $\rightarrow$ |
| 可用WLAN           |               |
| PLUGO_1789<br>加密 | ((î®          |

3. 选择PLUGO\_#### 可用WiFi无线网络,输入默认密码 "0000000000" 十个零 即可连网使用。

| $\leftarrow$ PLUGO_17                 | 89       |
|---------------------------------------|----------|
| ********                              | <u>à</u> |
| 隐私                                    | 使用随机MAC> |
| 高级选项                                  |          |
| 代理                                    | 无>       |
| IP                                    | DHCP>    |
| 取消                                    | 连接       |
|                                       |          |
| ← WLAN                                |          |
| ← WLAN<br>WLAN                        |          |
| ← WLAN<br>WLAN<br>更多WLAN设置            |          |
| ← WLAN<br>WLAN<br>更多WLAN设置<br>已连接WLAN |          |

## 登陆管理页面 变更名称及密码

- 手机(平板、电脑)连线WiFi无线网络PLUGO ####。
- 2. 打开浏览器,在地址栏输入默认的地址: 192.168.16.254后Enter。
- 3. 用户名和密码皆默认为 "admin" ,点击 "验证" 提交。

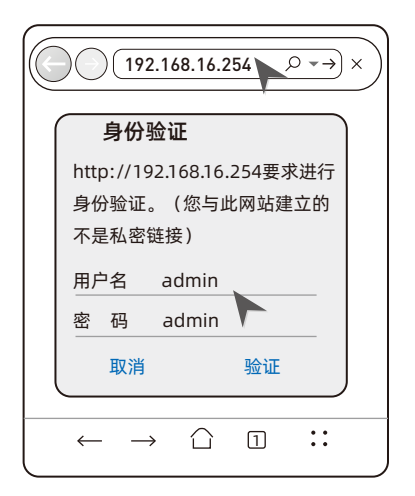

4. 输入新的热点名称及密码·点击"确认"。

| (†) 192.168.16.254 × 🔳 🗄 |                |                  |  |  |
|--------------------------|----------------|------------------|--|--|
|                          | 0              |                  |  |  |
| 设置 网络                    |                |                  |  |  |
|                          | 当前值            | 更新值              |  |  |
| 工作模式                     | Default        | Default v        |  |  |
| WAN IP类型                 | DHCP           | DHCP v           |  |  |
| 无线热点使能                   | Enable         | Enable v         |  |  |
| 热点名称                     | PLUGO_231F     | PLUGO_231F       |  |  |
| 热点加密方式                   | WPAZAES        | WPAZAES V        |  |  |
| 热点密码                     | 000000000      | 000000000        |  |  |
| LAN IP地址                 | 192.168.16.254 | 192.168.16.254 v |  |  |
| LAN子网掩码                  | 255.255.255.0  | 255.255.255.0 v  |  |  |
| DHCP服务使能                 | Enable         | Enable v         |  |  |
|                          | 取消             | <b>角认</b>        |  |  |

### 温馨提示:

按照前述连接示意图中顺序连接完成后,可依下表说明 检查指示灯是否正常。

| 指示燈狀態                    |  | 功能描述  |       |
|--------------------------|--|-------|-------|
| 常亮                       |  | Power | 电源指示  |
| 无信号传输时慢闪烁,<br>有信号传输时快闪烁。 |  | Wi-Fi | 无线指示  |
| 连接网线时常亮或闪烁               |  | WLAN  | 局域网指示 |
| RESET 复位键                |  | 长按10秒 | 钟恢复   |

\*如果指示灯显示不正常,请检查连接是否正确。

# **PLUGO** 產品三包保證卡 尊重您的權益

| 型號:   |   |   |   | 經銷商蓋章: |
|-------|---|---|---|--------|
| 姓名:   |   |   |   |        |
| 電話:   |   |   |   |        |
| 地址:   |   |   |   |        |
| 購買日期: | 年 | 月 | Β |        |

保固内容:

一、保證期限以本保證卡中所載明之購買日期起,提供1年保修、7日内(包退/换/修)、 15日内(包換/修)之三包服務,服務時請出示保證卡正本,未附者恕不提供服務。

二、本保證卡各欄需詳填始有效力,凡購買日期塗改或模糊不清與産品實物不符則無效。

- 三、保證卡請妥善保管,遺失恕不補發,無保證卡之服務需另計價收費。
- 四、如需維修服務,請將故障品送至本公司或由原購店轉送。

五、在下列狀况下,雖在有效保證期内,恕無法提供免費服務。

1. 保證品因天灾地變、蟲(鼠)害、雷擊等無可抗力因素所造成之損壞。

- 2. 保證品不當使用或保管不良而致損壞。
- 3. 保證品因使用非原廠連接設備以致引起之故障。
- 4. 保證品曾經自行或由他人做任何之改裝拆修。

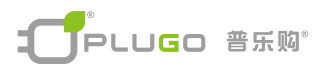

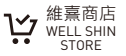

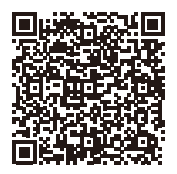